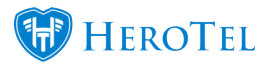

Recurring and non recurring products can be split on the invoice PDF.

## How to enable the invoice PDF to be split into recurring and non recurring:

- 1. Go to Billing -> Billing Setup -> Inv & Credit Note Setup
- 2. Scroll down to invoice settings and enable "Split Invoice PDF".

| Invoice Settings           |                                                                                                    |
|----------------------------|----------------------------------------------------------------------------------------------------|
| Show in Customer Portal    | ON                                                                                                    |
| Invoice Message            | Please use your account code ({{account_code}}) as reference when making payment                                                                                                    |
|                            | Thank you for your business.<br>You can reach our accounts department on {{sending_company_tel}} or via email at<br>{{sending_company_email}}                                                                                                    |
|                            | Message to display on the bottom of all invoices. Embed fields using {{account_code}} or {{document_number}}                                                                                                    |
| Send new invoices by Email | ON                                                                                                    |
| Split Invoice PDF          | Yes<br>Send Invoice PDF Split By Recurring and Non Recurring Products                                                                                                    |
| Invoice Email Message      | Dear {{customer_name}}                                                                                                    |
|                            | Please find attached Invoice <a href="{{document_url}}">{{document_number}}</a> for<br>{{document_amount}}                                                                                                    |
|                            | Email content to send to customers when sending their invoices. Embed fields using {{customer_name}}, {{account_code}}, {{document_amount}}, {{due_date}}, {{document_date}}, {{document_number}}, {{document_url}}, {{pay_method}}, {{client_portal_url}}, {{sending_company_name}}, {{sending_company_tel}}, {{sending_company_email}}, {{payment_message}} |

3. Make sure your products has the correct product types and that your product types has "Recurring" enabled or disabled according to your needs. Go to Billing -> Products -> Product Types.

| Product Types                                                    |               |             |                  |         |             |      | Normal 💌         | + Add Prod | uct Type                | C Refresh              |
|------------------------------------------------------------------|---------------|-------------|------------------|---------|-------------|------|------------------|------------|-------------------------|------------------------|
| Show 15 * Rows Search: Copy Columns Export Columns Cappoard Calv |               |             |                  |         |             |      |                  |            | Export Columns<br>Excel | Show / Hide<br>Columns |
| Product Type                                                     | Description 1 | Recurring 1 | SageOne Category | Integra | ation ID II | Cate | gory Creation    |            | 11                      | lt                     |
| BANDWIDTH                                                        | Data Products | Yes         | BANDWIDTH        | 320980  |             | 2015 | -11-18T11:34:28. | 377        |                         | ß                      |
| Call Outs                                                        |               |             | Call Outs        | 374329  |             | 2016 | -04-04T22:49:53  | .797       |                         | 6                      |

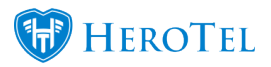

4. The invoice lines will populate the "Recurring" setting as it is set up on the product selected on the invoice line.

The "Recurring" setting can still be edited on each invoice line and if it is changed by editing the invoice, it will not have an effect on the actual product types and will only effect that particular invoice's PDF.

| Customer                          | Cu<br>Re | istomer<br>ference | TRACED<br>Recurring | Training 3<br>pinvoice          |     | × ×        | Pay<br>Method | EFT       | Ŧ      | Invoice<br>Date<br>Due<br>Date | 2017-07-27<br>2017-08-01 | Document<br>No<br>Process<br>Date | Pending<br>Pending |
|-----------------------------------|----------|--------------------|---------------------|---------------------------------|-----|------------|---------------|-----------|--------|--------------------------------|--------------------------|-----------------------------------|--------------------|
| Product Type                      |          | Product            |                     | Description                     | Qty | Incl Price | VAT Type      | Recurring | Disc % | Discount                       | Excl Price               | VAT                               | Total              |
| Data Products                     | *        | 13M3MS - 1 3       | зм/зм 💌             | 1 3M/3M - train.train@train.com | 1   | 23.00      | Stan v        | Yes v     | 0.00   | R 0.00                         | R 20.18                  | R 2.82                            | R 23.00            |
| Call Outs                         | *        | CALL001 - St       | anda 🔻              | Standard Call Out               | 1   | 350.00     | Stan *        | No *      | 0.00   | R 0.00                         | R 307.02                 | R 42.98                           | R 350.00           |
| ٤                                 |          | 1                  |                     |                                 |     |            |               |           |        |                                |                          |                                   |                    |
| <ul> <li>Add Another I</li> </ul> | Line     |                    |                     |                                 |     |            |               |           |        |                                | Т                        | otal Discount                     | R 0.00             |
|                                   |          | Categories         |                     |                                 |     |            |               |           |        |                                | То                       | otal Exclusive                    | R 327.20           |
|                                   |          | Invoice Me         | essage              |                                 |     |            |               |           |        |                                |                          | Total VAT                         | R 45.80            |
|                                   |          |                    |                     |                                 |     |            |               |           |        |                                |                          | Total                             | R 373.00           |

5. When the invoice gets generated as a final invoice, then you can see that the invoice PDF has split the lines into recurring and non recurring.

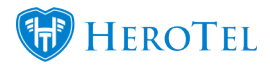

| 1                                                                                    | 5                                       |                                  |      |                           |               |                                                                       | TAX IN           | VOICE                                                           |
|--------------------------------------------------------------------------------------|-----------------------------------------|----------------------------------|------|---------------------------|---------------|-----------------------------------------------------------------------|------------------|-----------------------------------------------------------------|
|                                                                                      |                                         |                                  |      |                           |               | INV NUMBER:<br>ACCOUNT COD<br>SERVICE PERIO<br>INV DATE:<br>DUE DATE: | E:<br>)D:        | INV0000288<br>TRA002<br>August 2017<br>2017-07-27<br>2017-08-01 |
| FROM<br>Distantial De<br>Notification CD<br>Proteine Add<br>Proteine CD<br>Distantia | e 1 1 1 1 1 1 1 1 1 1 1 1 1 1 1 1 1 1 1 | THATSHOK, ADDRESS<br>CO. MANAGES | I    | to<br>Training<br>Potters | , 3<br>000400 |                                                                       | PHONE ADDRESS    |                                                                 |
| Non Rec                                                                              | Urring<br>Description                   | 460**                            | Qty  | Incl Price                | Disc %        | inci Total                                                            | VAT              | Exci Total                                                      |
| Call Outs                                                                            | Standard Call Out                       |                                  | 1.00 | R 350.00                  | 0.00%         | R 350.00                                                              | R 42.98          | R 307.02                                                        |
| Recurrin                                                                             | g                                       |                                  |      |                           |               |                                                                       | Total Exclusive: | R 307.02                                                        |
| Туре                                                                                 | Description                             |                                  | Qty  | Inci Price                | Disc %        | Incl Total                                                            | VAT              | Excl Total                                                      |
| BANDWIDTH                                                                            | 1 3M/3M - train trai                    | n@train.com                      | 10   | R 23.00                   | 0.00%         | R 23.00                                                               | R 2.82           | R 20 18                                                         |

| Contract of the Contract of the Contract of th | Total Exclusive: | R 327.19 |
|----------------------------------------------------------------------------------------------------|------------------|----------|
| And And And And And And And And And And                                                                                                    | Total VAT:       | R 45.81  |
| A DECEMBER OF A DECEMBER OF A  | Total Inclusive: | R 373.00 |

R 20.18

Total Exclusive: